## THƯ NGỔ

Nhằm thực hiện chủ trương thanh toán không dùng tiền mặt của Chính phủ, MISA trân trong giới thiêu tới Quý Phụ huynh giải pháp Thanh toán tiền học trực tuyến qua Ngân hàng TMCP Đầu tư và Phát triển Việt Nam (BIDV) và ứng dụng SISAP

## 1/ TẢI ỨNG DUNG SISAP

Trên App Store (với điện thoại Iphone) hoặc CH PLAY (với điên thoai Samsung, OPPO, ...) tìm kiếm "SISAP" hoặc quét mã QR để tải ứng dụng.

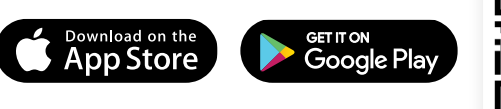

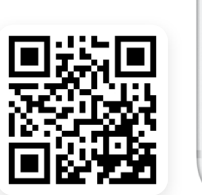

SỐ CÒN PHẢI NỘP

1.610.000đ

100.000đ

570.000đ

120.000đ

790.000đ

CHƯA NỘP 🛈

100.000đ

600.0004 120.000đ

820.0000

Cần tối thiểu 24h để xác thực giao dịch

ul Viettel 3

O cica

SISAP

Giáo du

Xem trước

۵. X Sinh-hoc Hell Mad Mark

\*\*\*\*\*

@ 1 0 90% Hùy

NHÂN

s d f g

Q

Ú

۲

3/ THỰC HIỆN THANH TOÁN TIỀN HỌC CHO CON BẰNG 1 TRONG 2 CÁCH SAU:

Nhâp SĐT

2 Nhập thông tin HS hoặc mã SISAP

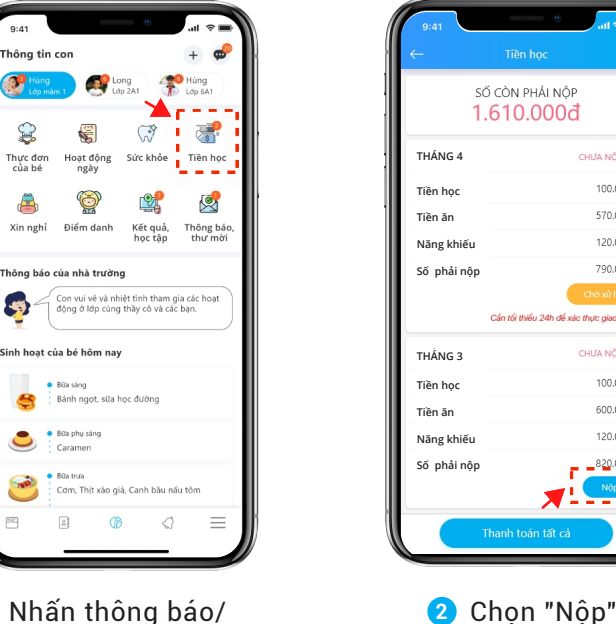

 Nhấn thông báo/ "Tiền học" trên SISAP

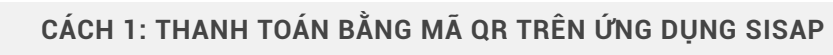

| CHI TIET GIAO DICH                    |           |
|---------------------------------------|-----------|
| Tên học sinh                          | VAN KIEU  |
| Số điện thoại                         | 4-656-362 |
| Thanh toán tiền học                   | 450.0007  |
| Thang 5                               | 150.000d  |
| so tien can thann toan                | 150.0004  |
| PHƯƠNG THỨC THANH TOÁN                |           |
| BIDV                                  |           |
| Úng dụng quét mã QR ngân l            | hàng BIDV |
|                                       |           |
| -                                     |           |
| · · · · · · · · · · · · · · · · · · · |           |
|                                       |           |
|                                       |           |
|                                       |           |
|                                       |           |
|                                       |           |
|                                       |           |
|                                       |           |
|                                       |           |
|                                       |           |
|                                       |           |
|                                       |           |
|                                       |           |
|                                       |           |

thanh toán

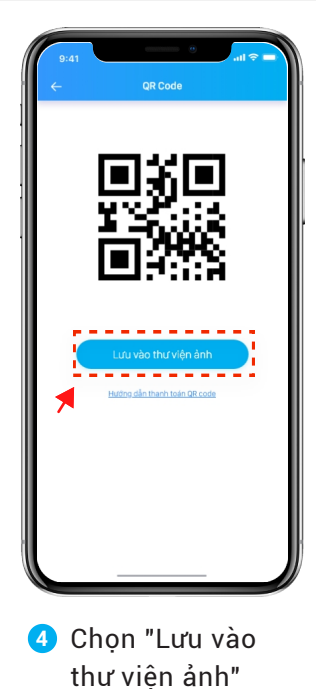

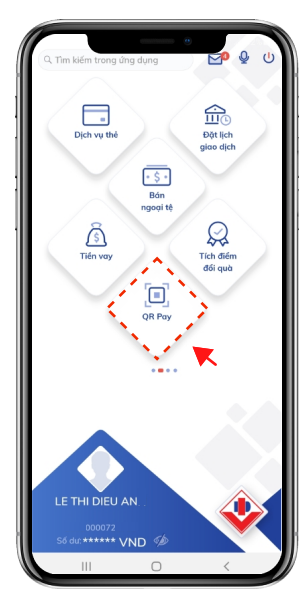

5 Đăng nhập ứng dụng BIDV SmartBanking, chon "QR Pay"

## 2/ ĐĂNG KÝ TÀI KHOẢN SISAP

| 9.41 <b>*</b> al <b>† =</b><br>- Đãng ký | 9.41<br>C Thêm con                                 | 9:41 al 🕈 🚽                              |
|------------------------------------------|----------------------------------------------------|------------------------------------------|
| Nhập số điện thoại                       | Tỉnh/Thành phố, Quận/Huyện 🛛 🗸                     | Mã SISAP do giáo viên chủ nhiệm cung cấp |
| và đặt lại mật khẩu khi cẩn              | Quân/Huyện ~                                       | Kích hoạt                                |
| vn ▾ Số điện thoại, email                | Trường                                             |                                          |
| Mật khẩu                                 | Họ và tên                                          |                                          |
| Tim kiếm                                 | Vui lòng nhập đúng Họ và tên con có dấu            |                                          |
|                                          | Tìm kiếm<br>Đã có mã SISAP học sinh? Nhập mã SISAP |                                          |
|                                          |                                                    |                                          |
|                                          |                                                    |                                          |
|                                          |                                                    | ) Hướng dẫn sử dụng                      |
|                                          |                                                    |                                          |

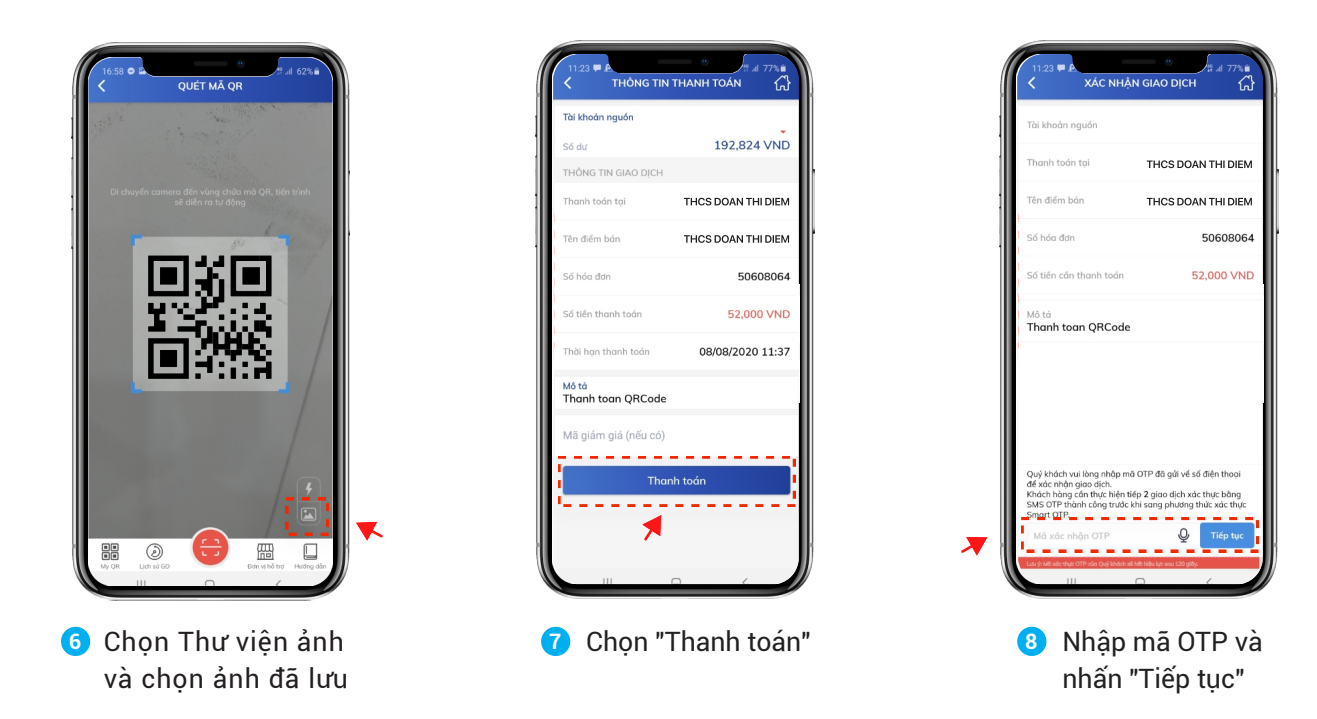

Lưu ý: Quý Phụ huynh có thể sử dụng **mã QR** trên SISAP để thanh toán trên ứng dụng mobile banking của các ngân hàng VietinBank, Agribank, Vietcombank, TPBank,...

CÁCH 2: THANH TOÁN BẰNG DỊCH VỤ INTERNET BANKING/MOBILE BANKING

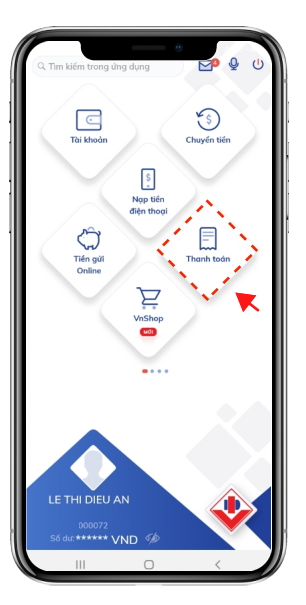

Đăng nhập ứng dụng BIDV
SmartBanking, chọn "Thanh toán"

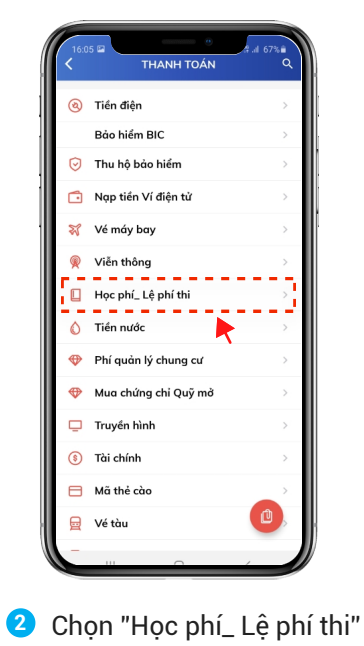

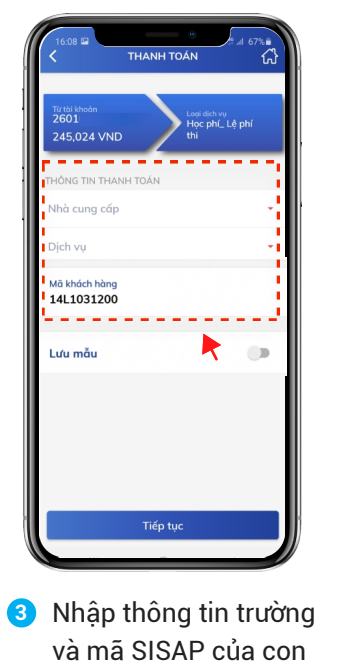

| Tài khoản nguồn                                                                                                    |                                                                                                |
|----------------------------------------------------------------------------------------------------|------------------------------------------------------------------------------------------------|
| Tài khoản thụ hưởng                                                                                                    | 1000000100010                                                                                  |
| Tên người thụ hưởng                                                                                                    | DIEU ANH                                                                                       |
| Ngân hàng thụ hưởng                                                                                                    | NH TMCP Ky<br>Thuong Viet Nam -<br>Techcombank                                                 |
| Đối tượng chịu phí                                                                                                    | Người chuyển                                                                                   |
| Số tiến                                                                                                    | 50,000 VND                                                                                     |
| Phí giao dịch                                                                                                    | 2,000 VND                                                                                      |
| VAT                                                                                                    | 200 VND                                                                                        |
| Số tiền trích nợ<br>Quý khách vui lòng nhập mã OT<br>đề xác nhận giao dịch.<br>Khách hàng cần thực hiện tiếp 2<br>SMS OTP thành công trước khi s | 52,200 VND<br>P đã gửi về số điện thoại<br>giao dịch xác thực bằng<br>ang phương thức xác thực |
| Smart OTP.                                                                                                    | 🕖 Tiếp tục                                                                                     |

4 Nhập mã OTP và nhấn "Tiếp

X

Để biết thêm thông tin chi tiết, Quý Phụ huynh vui lòng quét mã QR sau:

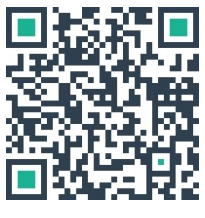

hoặc tới điểm giao dịch BIDV gần nhất.